## Clique em:

# "Clique aqui para continuar"

# sei.

# Cadastro de Usuário Externo

A solicitação de habilitação do Usuário Externo do SEI para assinatura eletrônica de documentos digitais importará ciência e obrigatoriedade de observância quanto ao disposto na Instrução Normativa nº 10/2018, em especial no que se refere.

I - à admissão como válida da assinatura eletrônica no SEI na modalidade cadastrada (login e senha) para todos os fins;

II - à responsabilidade legal pelos atos praticados e presunção de capacidade e poderes conferidos para a assunção das obrigações inerentes aos documentos assinados;

III - ao dever de sigilo da senha para utilização do sistema, não sendo admitidas, em qualquer hipótese, alegações de uso indevido ou de escusa de responsabilidade; e

IV - ao dever de comunicação imediata a este Tribunal sobre a perda da senha ou a quebra de sigilo para imediato bloqueio de acesso.

### Clique aqui para continuar

| astro de Usuário Externo ps Cadastrais  o Representante:  RG:  RG:  Cidade:  CEP:  Stado:  CEP:  Stado:  CEP:  CEP:  CEP:  CEP:  CEP: CEP: CEP | sei!                                                                |       |         |                                  |                                                      |
|----------------------------------------------------------------------------------------------------|---------------------------------------------------------------------|-------|---------|----------------------------------|------------------------------------------------------|
| os Cadastrais  o Representante:  RG:  PG:  PG:  PG:  PG:  PG:  PG:  PG                                                                         | Cadastro de Usuário Ex                                              | terno |         |                                  |                                                      |
| RG:                                                                                                    | Dados Cadastrais                                                    |       |         |                                  |                                                      |
| RG: Órgão Expedidor: Telefone:   ço Residencial:                                                                                               | Nome do Representante:                                              |       |         |                                  |                                                      |
| ço Residencial:                                                                                                    | CPF:                                                                | RG:   |         | Órgão Expedidor:                 | Telefone:                                            |
| Estado: Cidade: CEP:                                                                                                    | <br>Endereço Residencial:                                           |       |         |                                  |                                                      |
| os de Autenticação                                                                                                    | Bairro:                                                             |       | Estado: | Cidade:                          | CEP:                                                 |
| os de Autenticação                                                                                                    |                                                                     |       |         | •                                | ×                                                    |
|                                                                                                    | Dados de Autenticação                                               |       |         |                                  |                                                      |
|                                                                                                    | E-mail:                                                             |       |         |                                  | 4                                                    |
| no minimo 6 caracteres):                                                                                                    | Senha (no mínimo 6 caracteres):                                     |       |         |                                  |                                                      |
|                                                                                                    | <br>Confirmar Senha:                                                |       |         |                                  | lise enderece de e-mail nessoa                       |
| no minimo 6 caracteres):                                                                                                    | Dados de Autenticação<br>E-mail:<br>Senha (no minimo 6 caracteres): |       |         |                                  |                                                      |
|                                                                                                    | <br>Confirmar Senha:                                                |       |         |                                  | Use endereco de e-mail nessoa                        |
| var Senha:                                                                                                    |                                                                     |       |         |                                  | Ose endereço de e-mail pessoa                        |
|                                                                                                    | Confirmar Senha:                                                    |       |         | Nello a códica da imagam ca lada | Use endereço de e-mail p<br>que envie e receba mensa |

# Efetue o cadastro preenchendo todos os dados

Após enviar o formulário de cadastro será recebido um e-mail com instruções que devem ser cumpridas com exatidão.

Após o envio deste, novo email será recebido com a confirmação da liberação do cadastro.

A partir deste momento pode-se solicitar o acesso à processos SEI!TJPR ao "login" de usuário externo cadastrado.

O pedido deve ser realizado por este <u>formulário</u>.

Fazendo isto os processos cujo acesso for liberado aparecerão na plataforma de usuário externo.

|                         |                                                                    |                          |                    |                     | - 0               | x |       | SEL Assess Estamo Antonio                   |                                         |                                 |                     |
|-------------------------|--------------------------------------------------------------------|--------------------------|--------------------|---------------------|-------------------|---|-------|---------------------------------------------|-----------------------------------------|---------------------------------|---------------------|
| EI - Controle de Acesso | os X sei :: SEI - Processo :: X sei :: SEI - Contro                | le de Process 🗶 🧏 :: S   | EI ::              | × +                 |                   |   |       | : SEI - ACESSO EXterno Auto »               | (+                                      |                                 |                     |
| https://sei.tjpr.jus    | s.br/sei/controlador_externo.php?acao=usuario_externo_controle_ace | ssos&acao_origem=usuario | externo_logar&id ( | C 🏠 🖻 🖣             | * 🛛               | = |       | i] 🔒   https://sei. <b>tjpr.jus.br</b> /sei | /processo_acesso_externo_consulta       | a.php?id_acesso_ex 🛛 C          | ☆ 目 🕈               |
| L DE JUSTIÇA DO EST     | IADO DO PARANÁ                                                     |                          |                    |                     |                   | ^ | TRIB  | UNAL DE JUSTIÇA DO ESTADO DO                | PARANÁ                                  |                                 |                     |
|                         |                                                                    |                          |                    |                     | Menu 🄌 🗐          |   | SE    | أد                                          |                                         |                                 |                     |
| 5                       |                                                                    |                          |                    |                     |                   |   |       |                                             |                                         |                                 |                     |
| e de Acessos<br>Is      | Controle de Acessos Externos                                       |                          |                    |                     |                   |   | Ac    | esso Externo Aut                            | orizado                                 |                                 |                     |
| Senha                   |                                                                    |                          |                    |                     |                   |   | AU    | esso Externo Aut                            | onzauo                                  |                                 | r                   |
|                         |                                                                    |                          | Lis                | ta de Acessos Exter | nos (3 registros) |   | _     |                                             |                                         |                                 | l                   |
|                         | Processo                                                           | Documento                | Liberação          | Validade            | Ações             |   | Droc  | 000047                                      | Autuaçã                                 | 0                               |                     |
|                         | 0000475-89.2014.8.16.6000                                          | 1709665                  | 24/02/2017         |                     |                   |   | Tipo  | r Projeto                                   | 3-89.2014.8.10.0000                     |                                 |                     |
|                         | 0000475-89.2014.8.16.6000                                          |                          | 24/02/2017         | 03/11/2030          |                   |   | Data  | a de Geração: 02/12/2                       | 014                                     |                                 |                     |
|                         | 0000475-89.2014.8.16.6000                                          |                          | 12/04/2016         | 06/02/2017          |                   |   | Inter | essados: Divisão                            | de Protocolo Administrativo do Ce       | entro de Protocolo Judiciário E | stadual, Autuação e |
|                         |                                                                    |                          |                    |                     |                   |   |       | Geral                                       |                                         |                                 |                     |
|                         |                                                                    |                          |                    |                     |                   |   | Lista | de Protocolos (31 registros)                |                                         |                                 |                     |
|                         |                                                                    |                          |                    |                     |                   |   |       | Processo / Documento                        | Тіро                                    | Data                            | Unidad              |
|                         |                                                                    |                          |                    |                     |                   |   |       | 0028891                                     | ! Aguarda Cadastramento                 | 22/01/2015                      | CPJE-               |
|                         |                                                                    |                          |                    |                     |                   |   |       | 0028895                                     | Informação 2484                         | 22/01/2015                      | CPJE-               |
|                         |                                                                    |                          |                    |                     |                   |   |       | 0105742                                     | Recibo                                  | 18/03/2015                      | CPJE-D              |
|                         |                                                                    |                          |                    |                     |                   |   |       | 0145309                                     | E-mail                                  | 13/04/2015                      | CPJE-D              |
|                         |                                                                    |                          |                    |                     |                   |   |       | 0299100                                     | Acordo de Cooperação<br>Técnica         | 07/07/2015                      | CPJE-D              |
|                         |                                                                    |                          |                    |                     |                   |   |       | 0299131                                     | ! Aguarda Cadastramento                 | 08/07/2015                      | CPJE-D              |
|                         |                                                                    |                          |                    |                     |                   |   |       | 0299972                                     | Recibo                                  | 08/07/2015                      | CPJE-D              |
|                         |                                                                    |                          |                    |                     |                   |   |       | 0300003                                     | Ofício 5086                             | 08/07/2015                      | CPJE-D              |
|                         |                                                                    |                          |                    |                     |                   |   |       | 0300023                                     | Solicitação                             | 08/07/2015                      | CPJE-D              |
|                         |                                                                    |                          |                    |                     |                   |   |       | 0417982                                     | E-mail                                  | 11/09/2015                      | CPJE-D              |
|                         |                                                                    |                          |                    |                     |                   |   |       | 0452241                                     | E-mail                                  | 30/09/2015                      | CPJE-D              |
|                         |                                                                    |                          |                    |                     |                   |   |       | 0455497                                     | E-mail                                  | 01/10/2015                      | CPJE-D/             |
|                         |                                                                    |                          |                    |                     |                   |   |       | 0455576                                     | Certidão                                | 01/10/2015                      | CPJE-D/             |
|                         |                                                                    |                          |                    |                     |                   |   |       | 0455841                                     | E-mail                                  | 01/10/2015                      | CPJE-D/             |
|                         |                                                                    |                          |                    |                     |                   |   |       | 0468923                                     | # Licença para Fins de<br>Aposentadoria | 08/10/2015                      | CPJE-D              |
|                         |                                                                    |                          |                    |                     |                   |   |       | 0468928                                     | # Suspensão Licença<br>Especial         | 08/10/2015                      | CPJE-D              |
|                         |                                                                    |                          |                    |                     |                   |   |       | 0468992                                     | Certidão                                | 08/10/2015                      | CPJE-D/             |
|                         |                                                                    |                          |                    |                     |                   |   |       | 0469101                                     | E-mail                                  | 08/10/2015                      | CPJE-D/             |
|                         |                                                                    |                          |                    |                     |                   |   |       | 0489131                                     | E-mail                                  | 20/10/2015                      | CPJE-D              |
|                         |                                                                    |                          |                    |                     |                   |   |       | 0507748                                     | Consulta                                | 28/10/2015                      | CPJE-D              |
|                         |                                                                    |                          |                    |                     |                   |   |       | 0539986                                     | Abono de Faltas                         | 13/11/2015                      | CPJE-D              |
|                         |                                                                    |                          |                    |                     |                   |   |       | 0540048                                     | Acompanhamento                          | 13/11/2015                      | CPJE-DI             |
|                         |                                                                    |                          |                    |                     |                   |   |       | 0641664                                     | ! Aguarda Cadastramento                 | 21/01/2016                      | CPJE-DF             |
|                         |                                                                    |                          |                    |                     |                   |   |       | 0701111                                     | Officio 11812                           | 22/02/2016                      |                     |

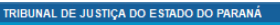

Controle de Acessos Externos

sei.

#### Lista de Acessos Externos (5 registros): Documento Validade Processo Tipo Liberação Ações 0000475-89.2014.8.16.6000 2082967 06/11/2017 Informação 1 2105876 0000475-89.2014.8.16.6000 Informação 01/11/2017 0000475-89.2014.8.16.6000 2116673 Consulta 19/07/2017 0000475-89.2014.8.16.6000 19/06/2022 20/06/2017 0000475-89.2014.8.16.6000 1709665 # Aposentadoria 2.0 24/02/2017 Estes são os processos Tipo do documento Data da Documentos com acesso Data em que com acesso liberado. Em liberado para acesso. Liberação de liberado. terminará o azul o acesso está ativo. acesso. acesso Se estiver em branco, o Em preto o acesso foi retirado. acesso ao processo é total ou em um conjunto de Ao clicar no número documentos. poder-se-á ver os Se for documento a ser assinado, aparecerá o ícone documentos e Clicando no número do documento ele se abre O documento deve ser assinado clicando-se no ícone, isto movimentos do para vista. significará expressa ciência e anuência com seu conteúdo. processo. Caso não deseje assinar, deve-se encaminhar justificativa por este formulário.

Menu 🤱 ᆀ